## ソフトウェアリースノート 機能追加項目説明資料

「1.本機を使用した設定に HTTP 認証の ID およびパスワードの項目を追加(全機種)」について

# 3. 端末からのHTTP認証ID、パスワード登録について

従来、Web プログラミング、あるいは設定ファイルからのみ設定が可能であった HTTP 認証用ID、 パスワードを、端末の[設定]メニューから入力することが可能となりました。(Ver.01.250 以降で有効) ※「取扱説明書(プログラム編) 4.4.2 HTTP 認証」を併せて参照ください。

### 3.1. 設定メニュー構成

ソフトキーの[設定]メニューに、以下のとおり項目が追加されます。 ※「取扱説明書(操作編)P.43 設定できる項目」を併せて参照ください。

| (他項目は省略)   |          |                 |
|------------|----------|-----------------|
| ├ ネットワーク設定 | $\top$   | ネットワーク          |
|            | $\vdash$ | LLDP-MED        |
|            | $\vdash$ | VLAN            |
|            | $\vdash$ | 通信速度/通信方式       |
|            | $\vdash$ | 内蔵W e b         |
|            | $\vdash$ | HTTP認証 ――ID(追加) |
|            |          | └パスワード(追加)      |
|            |          |                 |

(他項目は省略)

### 3.2. 設定項目

追加設定項目詳細は以下の通りです。

## ネットワーク設定

重要

本設定は、システム管理者の指示に従って実施ください。

| 項目      |       | 説明                      | 設定できる内容      | 初期値 |
|---------|-------|-------------------------|--------------|-----|
| HTTP 認訂 | E     | HTTP 認証 ID、パスワードを設定します。 | _            | _   |
|         | ID    | 認証 ID を入力します。           | 最大 64 文字(*2) | 空   |
|         | パスワード | 認証パスワードを入力します。          | 最大 64 文字(*2) | 空   |

\*1 ・本パラメータを変更すると、電話機は自動的に再起動します。

(もしこれらのパラメータを Web プログラミングで設定している場合は、HTTP 認証メニューは 表示されません。)

\*2・次の文字は使用できません。「"」、「&」、「'」、「:」、「<」、「>」、および空白